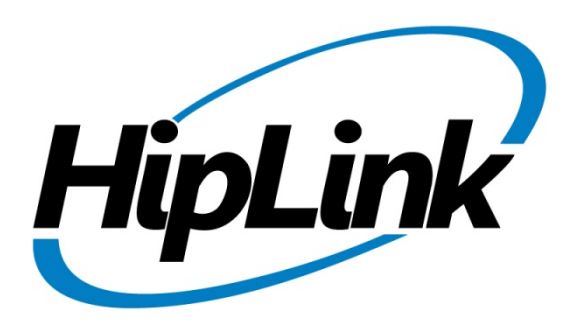

# **Help Manual**

# HIPLINK DESKTOP ALERT

# www.hiplink.com

718 University Avenue > Suite 202 > Los Gatos, CA 95032 USA

TEL 408.399.6120 > FAX 408.395.5404 > WEB www.hiplink..com

HipLink Desktop Alert - Help Manual

#### Copyright

© Copyright 2012 Hiplink Software, Inc. All rights reserved

**Warning:** This document is for use of licensed users only. Any unauthorized copying, distribution or disclosure of information is a violation of copyright laws. Hiplink Software has made every effort to ensure the accuracy of information contained within this document. However, Hiplink Software makes no warranties with respect to this document and disclaims any implied warranties of merchantability or fitness for a particular purpose. All screen images used in this document are for illustrative purposes only and are intended to provide an example of the screen only. Screens may vary dependent upon the service provided. All rights reserved. No part of the contents of this document may be reproduced or transmitted in any form or by any means without the written permission Hiplink Software. Information in this document is subject to change without notice and does not represent a commitment on the part of Hiplink Software. This document contains information that is confidential and is the property of Hiplink Software. It may not be copied, published or used, in whole or in part, for any purposes other than as expressly authorized by Hiplink Software.

At the time of compiling this documentation it complies with HipLink version 4.7

Document version: 1.2

Last revised: September 17, 2012

#### Disclaimer

Please read carefully the instructions provided in this guide before installing and administering HipLink. Retain these instructions for future use. Proceed with the installation only if you agree with the terms and conditions stated in the Hiplink Software License Agreement. If you do not agree with the terms of this license agreement, do not install, copy, or use this software.

- Hiplink Software
- 718 University Ave, Suite 202

Los Gatos, California 95032, USA

Tel: +1 (408) 399-6120

Fax: +1 (408) 395-5404

Web: www.Hiplink.com

#### **Trademark Notice**

CrossTM, Cross CommunicationsTM, and HipLinkTM are trademarks of Cross Communications, Inc., a wholly owned subsidiary of Hiplink Software, Inc.

HipLinkTM, and Hiplink Software® are trademarks of Hiplink Software, Inc.

Minicom: Copyright © 1991, 1992, 1993, 1994, 1995, 1996. Miquel van Smoorenburg.

Other products and companies referred to herein are trademarks or registered trademarks of their respective companies or mark holders.

# Contents

| Chapter 1: Introduction                                       |
|---------------------------------------------------------------|
| 1.1 Overview                                                  |
| 1.2 Purpose                                                   |
| 1.3 Prerequisites4                                            |
| Chapter 2: Getting Started                                    |
| 2.1 Preparing to Setup Your HipLink Desktop Alert5            |
| 2.2 Installing the HipLink Desktop Alert9                     |
| 2.3 Configuring the HipLink Desktop Alert13                   |
| 2.4 Login/Logout14                                            |
| 2.4.1 Logging in via Emergency Mode15                         |
| 2.5 Help                                                      |
| 2.6 About16                                                   |
| 2.7 Support                                                   |
| Chapter 3: Using the Application                              |
| 3.1 Message View17                                            |
| 3.1.1 Messages with Response Actions18                        |
| 3.2 Inbox19                                                   |
| 3.2.1 Type of Messages20                                      |
| 3.2.2 Receiving Messages with Various Severity Levels22       |
| 3.3 Switching between Inbox and Configure Parameter Screens23 |
| Appendix A: Remote Administration                             |
| Appendix B: Uninstalling, Repairing and Upgrading24           |

# **Chapter 1: Introduction**

#### **1.1 Overview**

HipLink's Desktop Alert application is specially designed for HipLink users who want to stay updated with their inbox activities on their desktops. This desktop application allows users to view messages on their personal computers and to respond to them.

#### **1.2 Purpose**

This help manual describes the configuration (settings, setup etc...) and usage of the HipLink's Desktop Alert.

This help manual assumes that the user knows how to operate a desktop machine and does not cover the usage of a personal computer.

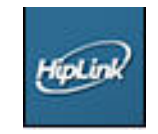

HipLink Desktop Alert Logo

#### **1.3 Prerequisites**

To install and run the HipLink Desktop Alert the user needs:

- Sufficient amount of free space on your desktop.
- .Net Framework 3.5 or later

# **Chapter 2: Getting Started**

# 2.1 Preparing to Setup Your HipLink Desktop Alert

The HipLink Desktop Alert requires some configuration on the server end:

1. The HNP Manager needs to be configured.

| HipLink                            |                                                                   | 🙆 Support Email) 😰 Help 🗈 Logout |
|------------------------------------|-------------------------------------------------------------------|----------------------------------|
|                                    | Settings Web Sign-up Services Send Logs Queues Reports Statistics |                                  |
|                                    |                                                                   |                                  |
| - Accounts                         | HipLink Notification Protocol Manager                             |                                  |
| Users                              |                                                                   |                                  |
| User Search                        | Endowning Endown Atlantic                                         |                                  |
| Session Manager<br>Recipient User  | Computation Session Activation                                    |                                  |
| – Recipients                       | General Settings                                                  |                                  |
| Departments<br>Receivers           | Enable                                                            |                                  |
| Broadcast Groups<br>On-Duty Groups | Host 192.168.4.139 *                                              |                                  |
| Escalation Groups                  | Service Name hiplink •                                            |                                  |
| Follow-Me Groups                   | Service Port 10000 *                                              |                                  |
| Receiver Search                    |                                                                   |                                  |
| My Favorites                       | Server Certificate (for TLS) C:\Program Files\HipLin              |                                  |
| Carriers                           | Server Private Key C:\Program Files\HipLin                        |                                  |
| Messengers<br>System Attendant     | Enable Emergency Mode                                             |                                  |
| Email Gateway<br>SNPP Gateway      | Allow HNP carrier users from IP addresses                         |                                  |
| TAP Gateway                        | Advanced Settings                                                 |                                  |
| XMPP Gateway                       |                                                                   |                                  |
| File System Interface              |                                                                   |                                  |
| Backup Service<br>Filters          | bave Reset Cancel                                                 |                                  |
| Feedback<br>Directories            |                                                                   | 985                              |
| - Monitoring                       | *Note: Fields marked with an asterisk '*' are mandatory.          |                                  |
| SNMP                               |                                                                   |                                  |

HNP Manager Configuration

2. Add a HNP One/Two-way Messenger.

| HipLink                                                                       | 4                                                    |                                | C Support Email Arbip Legout |
|-------------------------------------------------------------------------------|------------------------------------------------------|--------------------------------|------------------------------|
|                                                                               | Settings Web Sign-up Services Send                   | Logs Queues Reports Statistics |                              |
|                                                                               |                                                      |                                |                              |
| - Accounts                                                                    | Add Messenger                                        |                                |                              |
| Users<br>User Groups<br>User Search<br>Session Manager<br>Recipient User      | Each Messenger must have a name and a set of pro     | locol parameters.              |                              |
| - Recipients                                                                  | Messenger Parameters                                 |                                |                              |
| Receivers                                                                     | Name                                                 | HNP Two-Way                    | •                            |
| Broadcast Groups<br>On-Duty Groups                                            | Description                                          |                                |                              |
| Escalation Groups<br>Rotate Groups<br>Follow-Me Groups<br>Subscription Groups | Paging Queue                                         | Default 👻 *                    |                              |
| Receiver Search<br>My Favorites                                               | Protocol Parameters                                  |                                |                              |
| - System                                                                      | Protocol Type                                        | HNP Two-Way                    |                              |
| Carriers<br>Messengers                                                        | Queue Checking Period                                | 10 • * (seconds)               |                              |
| System Attendant                                                              | File Transfer Method                                 | Peer To Peer Bytestream 👻      |                              |
| SNPP Gateway                                                                  | Host Port                                            | 0 -                            |                              |
| A.N. Gateway                                                                  | Packet Size                                          | 65 💌 (KBs)                     |                              |
| HNP Manager                                                                   | File Transfer Timeout                                | 15 v (seconds)                 |                              |
| File System Interface<br>Backup Service<br>Filters<br>Feedback<br>Directories | Save Reset Cancel                                    |                                |                              |
| - Monitoring<br>SNMP<br>- General<br>Password                                 | *Note: Fields marked with an asterisk '*' are mandat | pry.                           |                              |
| Response Actions<br>Templates                                                 |                                                      |                                |                              |

Adding a One/Two-Way HNP Messenger

| HipLink                                                                                                    | Settings Web Sign-up Servi                                                                                                    | es Send Logs (                   | Queues Reports Statistics | 🕢 Support E mail | Help Logout |
|----------------------------------------------------------------------------------------------------|----------------------------------------------------------------------------------------------------|----------------------------------|---------------------------|------------------|-------------|
| - Accounts<br>Users<br>User Groups<br>User Search<br>Session Manager<br>Recipient Users                                                                                                    | Messengers Panel<br>Each Messenger must have a n                                                                                                    | ame and a set of protocol parame | eters.                    |                  |             |
| Becipients     Departments     Recovers     Exclusions     Conceptioned     Conception     Conception | Select Protocol ArcMS GIS BES CAP DTMF Facebook Generic Deliver GSM HNP One-Way HNP One-Way HNTTP MHTTP MHTTP MHTTP ONTToc-Way ONTToc-Way SMPP SMP SMP SMP SMP SMP SMP TAP Dial-Up TAP Leased |                                  |                           |                  |             |
| SNNP<br>- General<br>Password<br>Response Actions<br>Templates<br>School at Templates                                                                                                    | Add Messenger                                                                                                    |                                  | Messengers: 1 of 1        |                  |             |
| DB Configuration<br>License Key<br>Global Settings<br>LDAP Settings<br>GIS Settings                                                                                                    | Edit Del Messenger Nar<br>K X HNP Two-Way                                                                                                    | ne Description                   |                           | Queue<br>Default |             |

New HNP One/Two-Way Messenger

3. Add a HNP One/Two-way Carrier.

| Add HNP Two-Way Carrier                                                         |                                                                                    |
|---------------------------------------------------------------------------------|------------------------------------------------------------------------------------|
| Each Carrier must have a unique name<br>A Carrier could have a backup carrier a | nd a set of protocol parameters.<br>signed to it, and a set of message parameters. |
| Carrier Parameters                                                              |                                                                                    |
| Name                                                                            | HNP Two-Way Carrier 1 *                                                            |
| Description                                                                     |                                                                                    |
| Paging Queue                                                                    | To be assigned 💌 *                                                                 |
| Backup Carrier                                                                  |                                                                                    |
| Backup Carrier 2                                                                |                                                                                    |
| Check for Automatic Carrier Updates                                             |                                                                                    |
|                                                                                 |                                                                                    |
| Protocol Parameters                                                             |                                                                                    |
| Host                                                                            | 192 168.4 139 *                                                                    |
| Service Name                                                                    | histing *                                                                          |
|                                                                                 |                                                                                    |
| Port                                                                            | *                                                                                  |
| Connection Security                                                             | Can be PLAIN •                                                                     |
| Messenger Query Interval                                                        | 120 • * (seconds)                                                                  |
| Messenger Query Retry                                                           | 5 • * (times)                                                                      |
| Message Parameters                                                              |                                                                                    |
| Truncate long message                                                           | n                                                                                  |
| Maximum total length (characters)                                               | 200                                                                                |
| Split long message into parts                                                   | n                                                                                  |
| Maximum part length (characters)                                                | 100                                                                                |
| Numbering scheme on parts                                                       | Disabled                                                                           |
| Number of setries (times)                                                       |                                                                                    |
| DIN templete                                                                    |                                                                                    |
| Pintemplate                                                                     |                                                                                    |
| Save Reset Can                                                                  | el la la la la la la la la la la la la la                                          |
| *Note: Fields marked with an asterisk '*                                        | are mandatory.                                                                     |

Adding a One/Two-Way HNP Carrier

| Carriers                                                                                                    | Panel                                                                                                    |                 |                 |                       |             |                |               |         |
|----------------------------------------------------------------------------------------------------|----------------------------------------------------------------------------------------------------|-----------------|-----------------|-----------------------|-------------|----------------|---------------|---------|
| Set up Car                                                                                                    | riers para                                                                                                    | meters and prot | cocol settings. |                       |             |                |               |         |
| Select<br>BES<br>CAP<br>DTMF<br>Facebo<br>Generic<br>GSM<br>HNP O<br>HTTT<br>HTTP<br>MHTTT<br>MHTTP<br>MHTTT<br>SENOT<br>SMPP<br>SMTP<br>SMTP<br>SNPP<br>SMTP<br>SMTP<br>SMTP<br>SMTP<br>AD L<br>C<br>TAP D<br>C<br>Ad C<br>C<br>C<br>C<br>C<br>C<br>C<br>C<br>C<br>C<br>C<br>C<br>C<br>C<br>C<br>C<br>C<br>C<br>C | Protocol<br>Dok<br>Deliver<br>ne-Way<br>wo-Way<br>o-<br>Way<br>o-Way<br>s Gatewa<br>Dne-Way<br>al-Up<br>rwo-Way<br>al-Up<br>rased | y<br>V          |                 | Carriers: 1 of 1      |             |                |               |         |
|                                                                                                    |                                                                                                    |                 |                 |                       |             |                |               |         |
| Edit                                                                                                    | X                                                                                                    |                 | Auto Update     | HNP Two-Way Carrier 1 | Description | Backup Carrier | Backup Status | Default |
|                                                                                                    |                                                                                                    |                 |                 | The two way carrier 1 |             |                |               | Dordale |

New HNP One/Two-Way Carrier

4. Add a HNP One/Two-way Receiver.

| Add Receiver                                                                                 |                                                    |                           |           |
|----------------------------------------------------------------------------------------------|----------------------------------------------------|---------------------------|-----------|
| Each <b>Receiver</b> must have a unique nam<br><b>Receivers</b> can support either one-way o | e, a device PIN, and must<br>ir two-way messaging. | : be assigned to a Carrie | rr.       |
| Receiver Parameters                                                                          |                                                    |                           |           |
| Name                                                                                         | Tim                                                |                           | *         |
| Description                                                                                  |                                                    |                           |           |
| Primary PIN                                                                                  | tim                                                | @hiplink *                |           |
| Primary Carrier/Delivery                                                                     | HNP Two-Way Carrier                                | 1 💌 *                     |           |
| HNP Password                                                                                 | •••                                                | *                         |           |
| Receiver Type                                                                                | 2 Way 💙                                            |                           |           |
| Keep alpha chars                                                                             |                                                    |                           |           |
| Receiver Email                                                                               | tim_martin@live.com                                | 🗌 Email Failover          | Email CC  |
| Defes Alternate DIM/Comies                                                                   |                                                    |                           |           |
| Alternate PIN                                                                                |                                                    | T                         |           |
| Alternate Carrier/Delivery                                                                   | <b>X</b>                                           |                           |           |
| Time Zone                                                                                    | Server Time 💌                                      |                           |           |
|                                                                                              |                                                    |                           |           |
| Voice Enable                                                                                 |                                                    | -                         |           |
| Voice Phone Number                                                                           | 1                                                  |                           |           |
| Advanced Messaging                                                                           |                                                    |                           |           |
| 🗹 Enable Advanced Messaging                                                                  |                                                    |                           |           |
| Receiver Status                                                                              |                                                    |                           |           |
| Define Not Available Schedule                                                                |                                                    |                           |           |
| Start Date                                                                                   | 09/04/2012                                         | 🔣 🛛 Start Time            |           |
| End Date                                                                                     | 09/04/2012                                         | End Time                  | 23 🗙 59 🖌 |

Adding a One/Two-Way HNP Receiver

| Receivers Panel                  |                         |                       |                            |                               |                     |               |          |
|----------------------------------|-------------------------|-----------------------|----------------------------|-------------------------------|---------------------|---------------|----------|
| Setup <b>Receiver</b> devices an | d assign them to Carrie | rs.                   |                            |                               |                     |               |          |
| Add Receiver                     | JKLMNOPQR               | STUVWXYZ-             | R<br>Others Favorites Disa | eceivers: 1 of 1<br>ibled All |                     |               |          |
| First   Previous   1             | of 1   Next   Last   R  | efresh   Apply Filter | Clear Filter   Copy        | Rows                          |                     | 2             |          |
| Sel Edit Schd                    | Receiver Name           | 🚽 Status              | Department                 | Receiver PIN                  | 🔺 Carrier 🔺         | Protocol      | <b>A</b> |
|                                  | Tim                     | Available             | Default                    | *                             | HNP Two-Wax Carrier | HNP Two-Way   | -        |
|                                  |                         | in anotic             | Doradic                    | in peripan                    |                     | the the field |          |
|                                  |                         |                       |                            |                               |                     |               |          |
|                                  |                         |                       |                            |                               |                     |               |          |
|                                  |                         |                       |                            |                               |                     |               |          |
| Click to select/                 | deselect all            |                       |                            |                               |                     |               |          |
|                                  |                         |                       |                            |                               |                     |               | 80       |
| Delete Available                 | Not Available           |                       |                            |                               |                     |               |          |

New HNP One/Two-Way Receiver

5. Check Services: HNP Manager and HNP One/Two-way Messenger services should be running.

| rvice | s 0        |                           |      |               |                  |              |             |                                                                                                    |   |      |
|-------|------------|---------------------------|------|---------------|------------------|--------------|-------------|----------------------------------------------------------------------------------------------------|---|------|
|       |            |                           |      |               |                  |              |             |                                                                                                    |   |      |
|       |            |                           |      |               |                  |              |             |                                                                                                    |   |      |
| Sta   | tus Refres | ah >                      |      |               |                  |              |             |                                                                                                    |   |      |
|       |            |                           |      |               |                  |              |             |                                                                                                    |   |      |
| Me    | ssenge     | rs.                       | 0s   | tart All (    | Stop All         | Restart A    | ul.         |                                                                                                    |   | 1    |
| 5     | 0          | HNP Two-Way               | Sen  | rice is runni | ng. Running s    | ince Thu Aug | 30 11:27:22 | 2012                                                                                                    | 1 |      |
|       | 4          |                           |      |               |                  | -            |             | and the second second second second second second second second second second second second second second second |   |      |
| Ga    | teways     |                           |      |               | Start All        | U Stop All   | V Restart   | t All                                                                                                    |   | 6    |
|       | 0          | mail Gateway              |      | S             | ervice is stop   | ped.         |             |                                                                                                    |   |      |
| -     | 5          | APP Gateway               |      | 5             | ervice is stop   | ped.         |             |                                                                                                    |   |      |
| 5     | 6          | la Sustem Interface       |      | 0             | ervice is stop   | peo.         |             |                                                                                                    | 1 |      |
| 5     | 4          | Jarm Notification Gateway |      | 5             | ervice is stop   | ned.         |             |                                                                                                    |   |      |
| 0     | x          | MPP Gateway               |      | 5             | ervice is stop   | ped.         |             |                                                                                                    | 1 | 1    |
| -     |            |                           |      |               |                  |              |             |                                                                                                    |   |      |
| Sy    | stem Se    | rvices                    | 0s   | tart All (    | Stop All         | C Restart    | All         |                                                                                                    |   | 9    |
| D     | 0          | System Attendant          | Ser  | rice is runni | 19.              |              |             |                                                                                                    | 1 | UK . |
|       | ٥          | Scheduler                 | Serv | rice is runni | ng. Running s    | ince Thu Aug | 30 10:36:24 | 2012                                                                                                    | / |      |
| D     |            | Backup Service            | Sen  | rice is stopp | ed.              |              |             |                                                                                                    | / | B#   |
|       | 0          | SNMP Service              | Sen  | rice is runni | ng. Running s    | ince Thu Aug | 30 10:36:37 | 2012                                                                                                    | / | (K)  |
| 0     |            | LDAP                      | Sen  | rice is stopp | ed.              |              |             |                                                                                                    | / | (K   |
|       |            | Web Sign-up Manager       | Serv | rice is stopp | ed.              |              |             |                                                                                                    | / |      |
| 0     |            | GIS Campaign Manager      | Sen  | rice is stopp | ed.              |              |             |                                                                                                    |   |      |
|       | 0          | Campaign Manager          | Ser  | nce is stopp  | ed.<br>Rupping d | ince Thu Aug | 20 11.27.27 | 2012                                                                                                    |   | 8    |
|       | •          | ner nenager               | Sen  | nee is runni  | w. Running s     | mile inu Aug | 30 11(2/)2/ | EVIE                                                                                                    | / |      |
| Ext   | ternals    | iervices                  |      | _             |                  |              |             |                                                                                                    |   |      |
| ax    |            | Unknown                   |      |               |                  |              |             |                                                                                                    |   |      |
| /oice |            | Unknown                   |      |               |                  |              |             |                                                                                                    |   |      |

Checking Services Status

# 2.2 Installing the HipLink Desktop Alert

1. Run the HipLinkDesktopAlertSetup file (.exe file) and click Next.

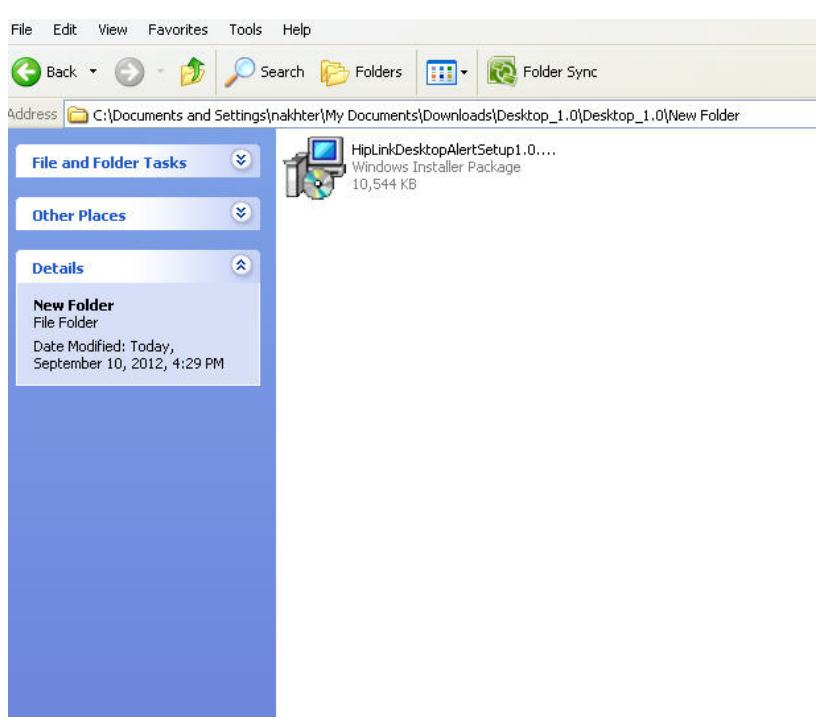

HipLink Desktop Alert Setup File

2. Select the installation folder and click Next.

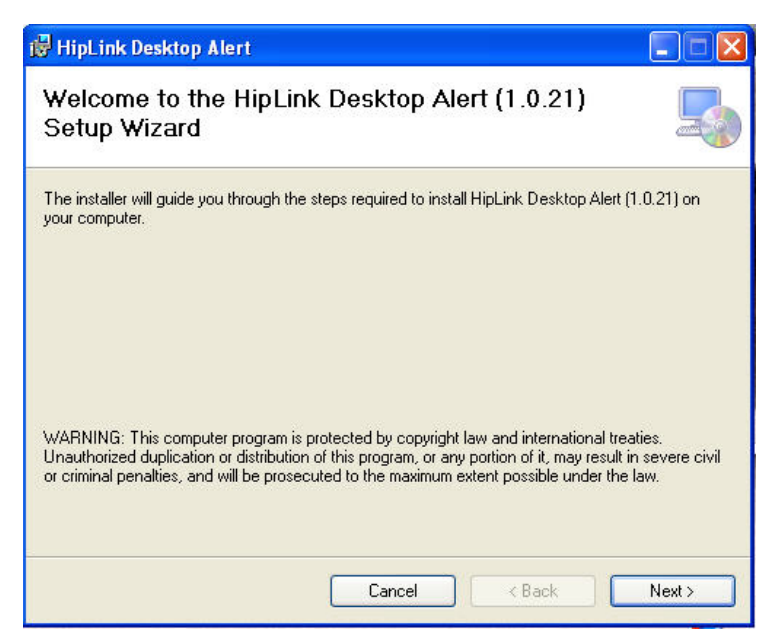

Starting the Installer

3. User can also check for the available disk space by clicking on Disk Cost.

| Volume     | Disk Size    | Available    | Requir    |
|------------|--------------|--------------|-----------|
| ■C:<br>■D: | 68GB<br>80GB | 39GB<br>57GB | 38N<br>01 |
|            |              |              |           |
| ¢          |              |              |           |

Checking Disk Space

4. To confirm installation, click Next.

| 👹 HipLink Desktop Alert                                                                                                    |                                      |
|----------------------------------------------------------------------------------------------------|--------------------------------------|
| Select Installation Folder                                                                                                    | 5                                    |
| The installer will install HipLink Desktop Alert (1.0.21) to the following folder.<br>click "Next". To install to a different folder, enter it below or click "Browse".<br><u>E</u> older:<br>C:\Program Files\HipLink\HipLink Desktop Alert\ | To install in this folder,<br>Browse |
|                                                                                                    | Disk Cost                            |
| Cancel < Back                                                                                                    | Next >                               |

Selecting Installation Folder

5. Click on Next to proceed with the installation process.

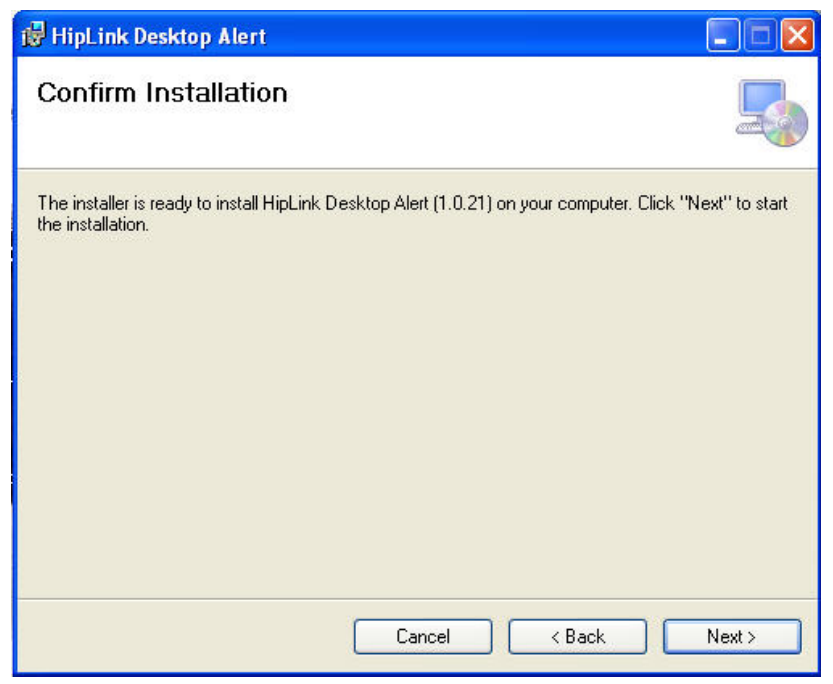

Confirming Installation

6. The installation process might take some time. If .Net Framework is not installed on your desktop, you will be prompted to download it now.

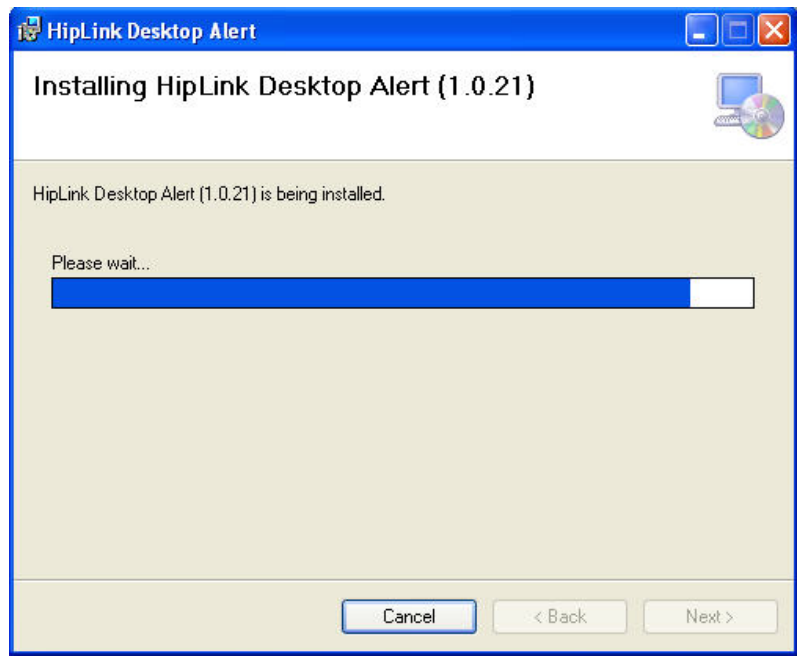

Installation Process

7. Once the Installation is complete click on Close. Check marking the Launch will start the application as soon as you click on the Close button.

| id HipLink Desktop Alert                                                               |               |
|----------------------------------------------------------------------------------------|---------------|
| Installation Complete                                                                  | 5             |
| HipLink Desktop Alert (1.0.21) has been successfully installed. Click "Close" to exit. |               |
| ☑ Launch                                                                               |               |
| Please use Windows Update to check for any critical updates to the .NET Framework.     | á -           |
| Cancel < <u>B</u> ack                                                                  | <u>C</u> lose |

Successful Installation and Launching HipLink Desktop Alert

*Note:* Each time you reboot your system, the HipLink Desktop Alert will launch at startup.

# 2.3 Configuring the HipLink Desktop Alert

- 1. The first time the HipLink Desktop Alert stars you see the Configuration Parameters form.
  - a. Fill it up with the same values as your server's HNP Manager Parameters.
  - b. Provide the User ID (HNP Receiver PIN) and Password (HNP Receiver's password).

| 🛩 HipLink Desktop Alert                         |                       |
|-------------------------------------------------|-----------------------|
| HipLink                                         | HIPLINK DESKTOP ALERT |
| Configuration Parameters                        |                       |
| Server Address Port                             |                       |
| Service Name                                    |                       |
| Attachment Path C:\Documents and Settings\All U |                       |
| User ID                                         |                       |
| Password                                        |                       |
| Save                                            | Cancel                |
|                                                 |                       |
|                                                 |                       |
|                                                 |                       |
|                                                 |                       |

Defining Configuration Parameters

2. Click on Save. The Activation Progress window will appear indicating that your activation is in progress.

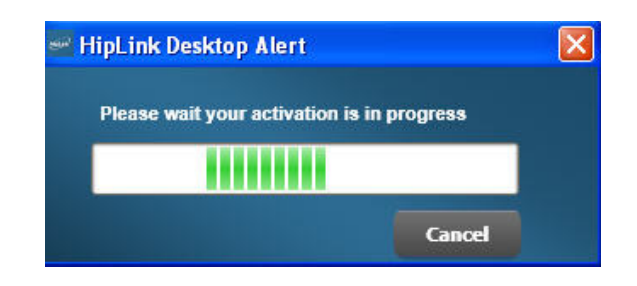

Activation Progress Dialog

- 3. The activation request goes to your HipLink server which can be seen on the server's HNP Manager Panel under the Activation tab.
- 4. Authorize the activation request in the HNP Manager's Activation tab. After successful authorization, user can log in with his/her credentials.

## 2.4 Login/Logout

#### • To Login:

- 1. Enter User Id.
- 2. Enter Password.

| User Id  | hnp                   | Ok     |
|----------|-----------------------|--------|
| Password |                       | Cancel |
|          | Enable Emergency Mode |        |

Login Dialog

| Logging in |        |
|------------|--------|
|            |        |
|            | Cancel |

Login Progress Dialog

Once logged in, the user name is visible on top right corner of the HipLink Desktop Alert window.

Login sessions can be viewed in the HNP Manager's Session tab on the HipLink Server.

- To Logout:
  - 1. Click on the Logout link on top right corner of the HipLink Desktop Alert window.

This exits the HipLink Desktop Alert.

The user session also expires on the HipLink server.

#### 2.4.1 Logging in via Emergency Mode

- 1. Select **Enable Emergency Mode** check box on the login screen.
- 2. This will disable User ID and Password fields.
- 3. Click on OK button.

| User Id  | hnp                   | Ok     |
|----------|-----------------------|--------|
| Password |                       | Cancel |
|          | Enable Emergency Mode |        |

Emergency Mode Login Dialog

The user will now be logged in as an Emergency User. Logging in via Emergency Mode lets the user view messages sent to HNP Emergency User from the HipLink server.

Once logged in via Emergency Mode, the user name on the top-right corner of the HipLink Desktop Alert window will be displayed as '*Emergency*'.

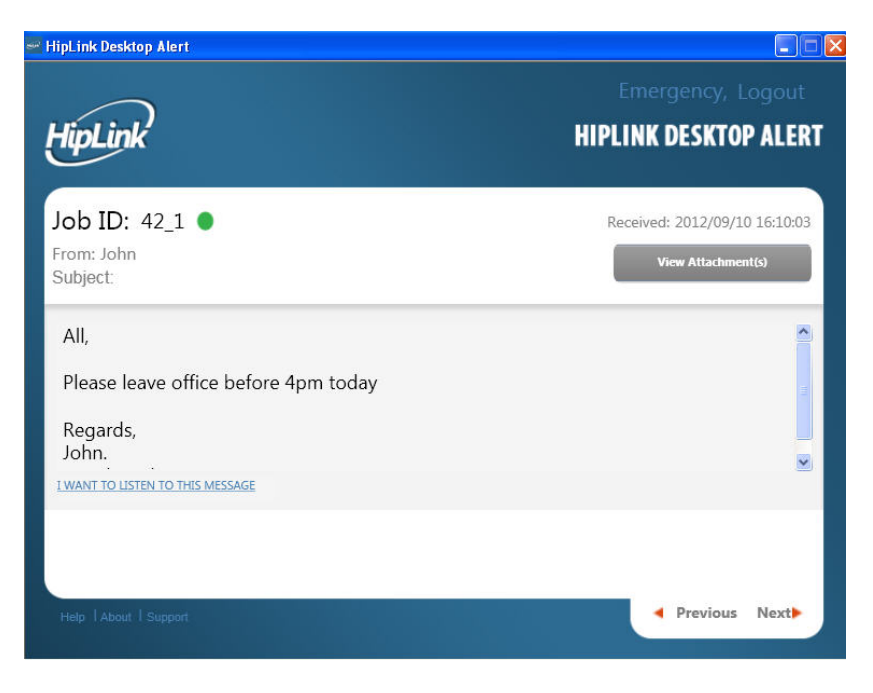

Emergency Mode - Message View

*Caution:* To login via Emergency Mode, *Enable Emergency Mode* feature should be enabled in the HNP Manager configuration. Once this feature is enabled the user needs to restart the HNP Manager service.

### 2.5 Help

Clicking on the Help link will open the HTML version of this user manual.

### 2.6 About

Clicking on the About link opens a new window which displays the application version, copyright and trademark notice.

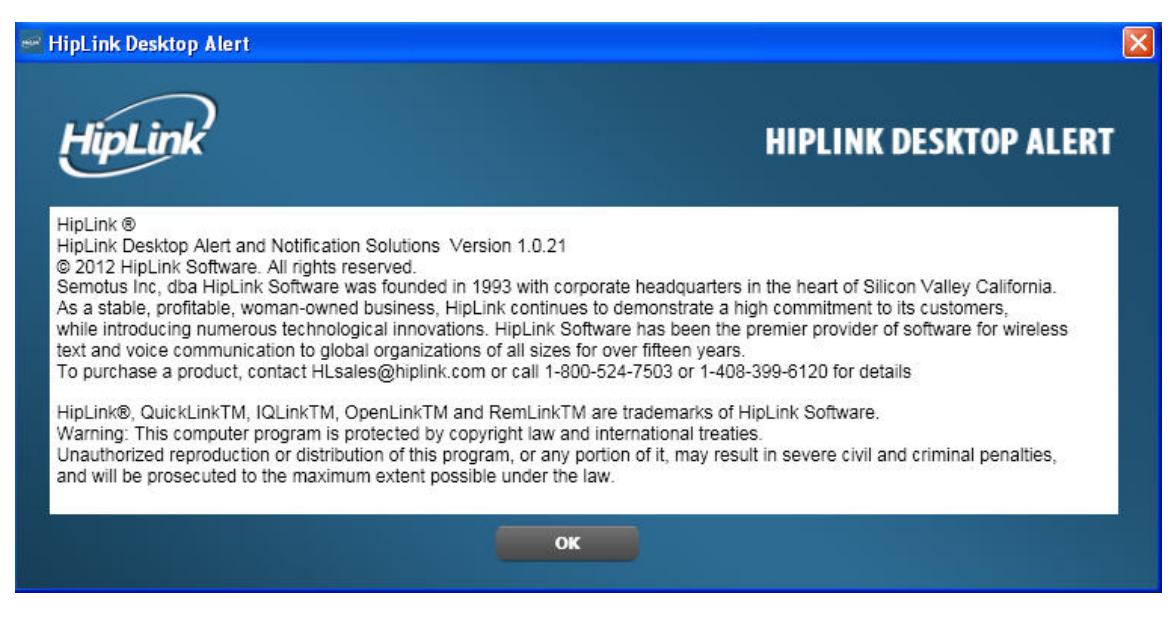

About Screen

#### 2.7 Support

This pops-up your personalized email client service and lets you seek support from the HipLink Desktop Alert team.

| SEND         | Save Bow Discard Labels *                                               |
|--------------|-------------------------------------------------------------------------|
| To           | support@hiplink.com                                                     |
| Subject      | HipLink Support                                                         |
| <b>Т</b> - в | / μ T · 4T · Δ · Π · ② οο j≘ j≘ ⊒ ⊒ 39 🗰 ≅ ⊒ J <sub>X</sub> «Plain Text |
| Regards,     |                                                                         |
| Tim Mart     | n                                                                       |
|              |                                                                         |
|              |                                                                         |
|              |                                                                         |

Email Client Service to Communicate with the HipLink Desktop Alert's Support Team

# **Chapter 3: Using the Application**

The Main Application has 3 screens:

- 1. Message View
- 2. Inbox and
- 3. Configuration Parameters

## 3.1 Message View

When a new message is received a notification will be displayed in the system tray notifying a new message.

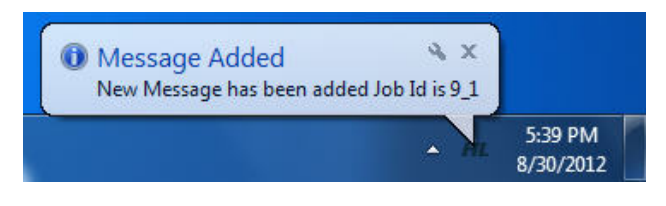

New Message Notification

Also, the **Message View** screen will pop-up on the desktop. In this Message View window, the user can view a message, send a reply, and can also listen to the message.

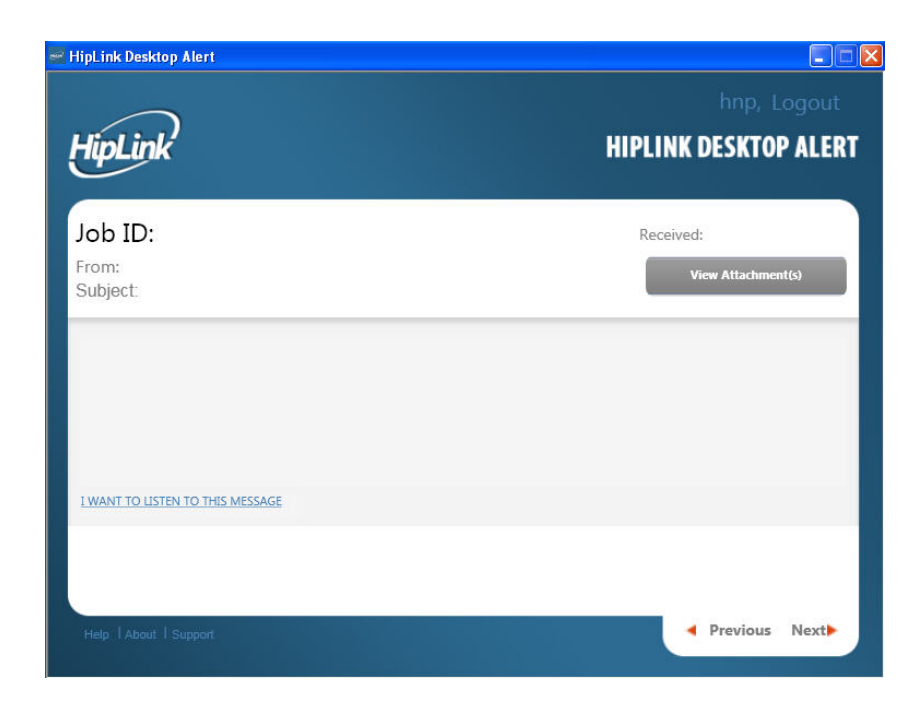

Message View

Elements on the Message View screen are defined below:

- Job ID: The ID of the received message, created by HipLink server.
- From: The name of the HipLink user who sent the message.
- **Subject:** Shows the subject of the message, if any.
- **Received:** Mentions the date and time when the message was received.
- View Attachment(s): If a message comes with attachment(s) this button is enabled and displays the number of attachments in parenthesis.
- I WANT TO LISTEN TO THIS MESSAGE: This link reads out the message for you.
- **Previous:** Takes you to the previous message, if any.
- Next Takes you to the next message, if any.

**Note:** Even if an attachment or response action is embedded in a message, the HNP Emergency User cannot see them.

#### **3.1.1 Messages with Response Actions**

If a message is received with Response Action(s), these response actions are displayed as buttons under the message body on the Message View screen.

If a message contains more than three Response Actions, **<more>** button appears right next to the list of Response Actions. Clicking on this button pops-up a new window listing the rest of the Response Actions.

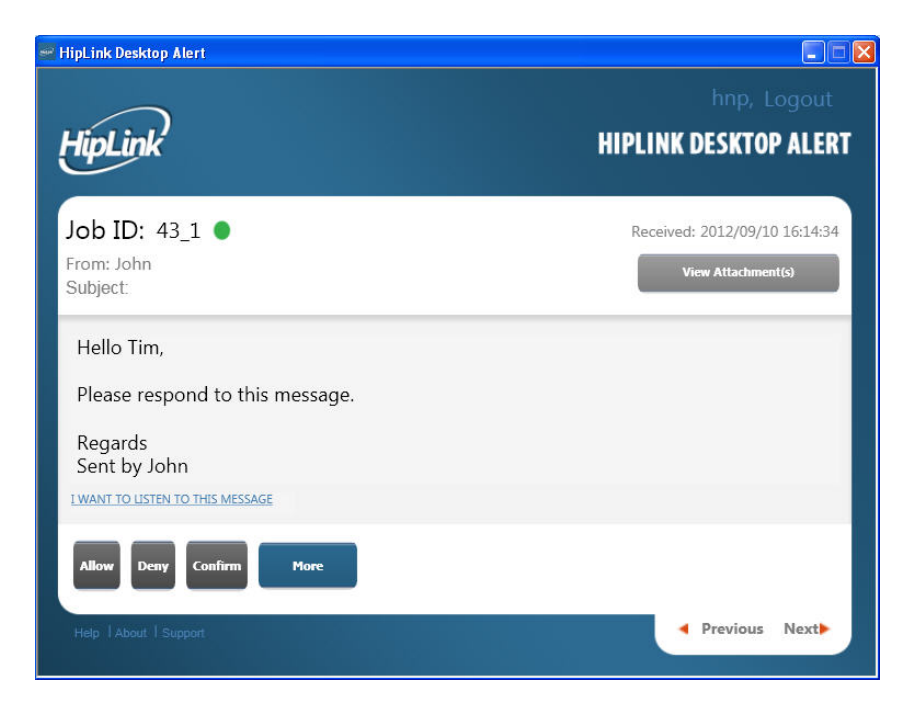

Viewing a Message with Response Actions

# 3.2 Inbox

The Inbox section displays all the received messages. Clicking on a message opens it up in the Message View window.

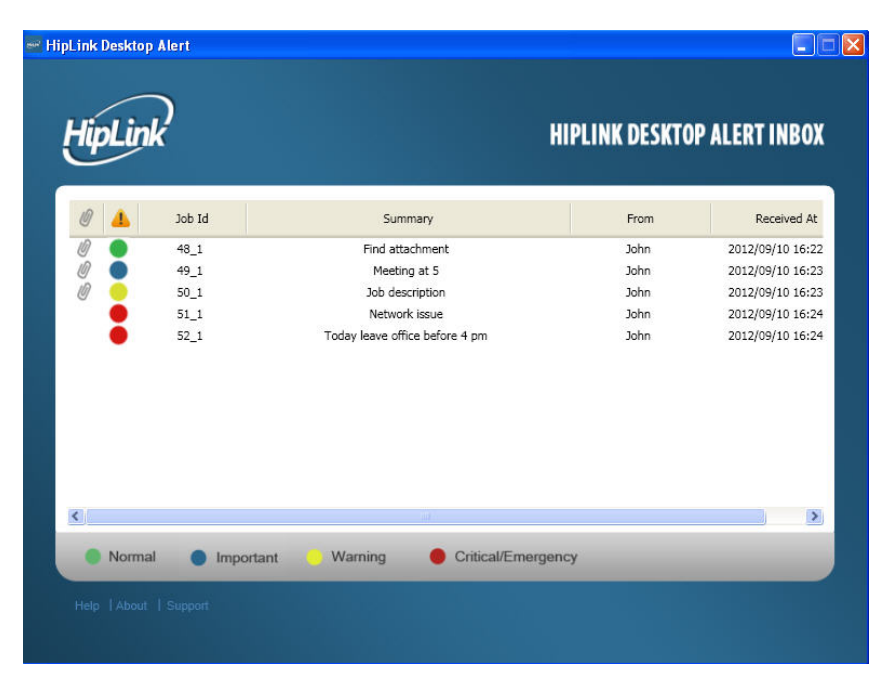

Inbox Screen

| 0 | 48_1 | Find attachment | John | 2012/09/10 16: |
|---|------|-----------------|------|----------------|
|   |      |                 |      |                |
|   |      |                 |      |                |
|   |      |                 |      |                |

A message with an attachment displays *sign* in the message list.

A Message with Attachment(s)

#### 3.2.1 Type of Messages

A message can be either of the two types:

#### - One way message

#### - Two way message

A One-Way message is only to be read by the receiver. This message may contain attachments but it does not have any response actions attached to it.

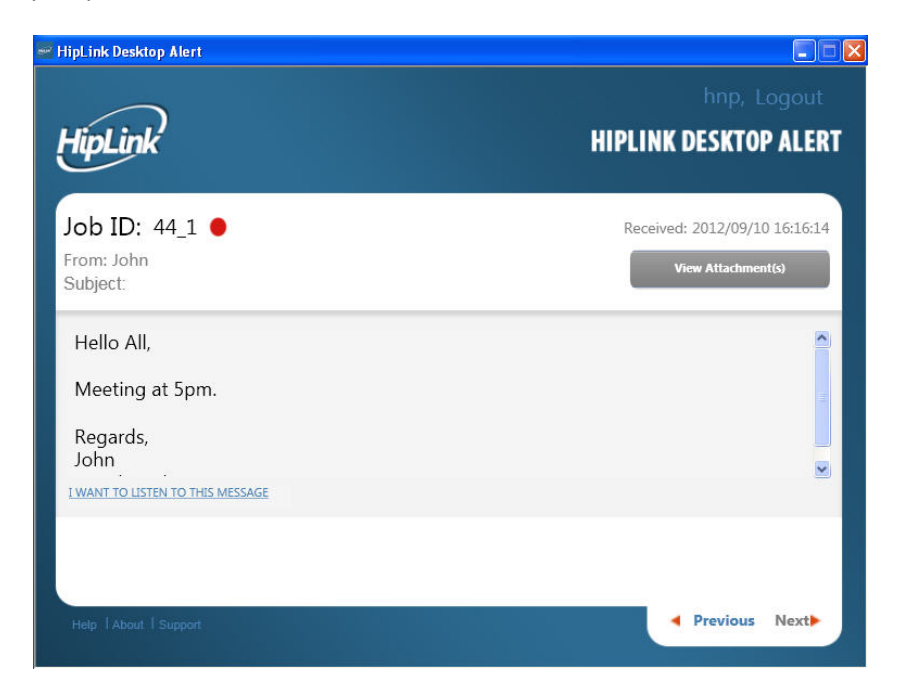

One-Way Message View

A Two-Way message is the one that the receiver can reply to by executing the response action(s) attached to it. This response is sent back to the server where the message's status is updated accordingly.

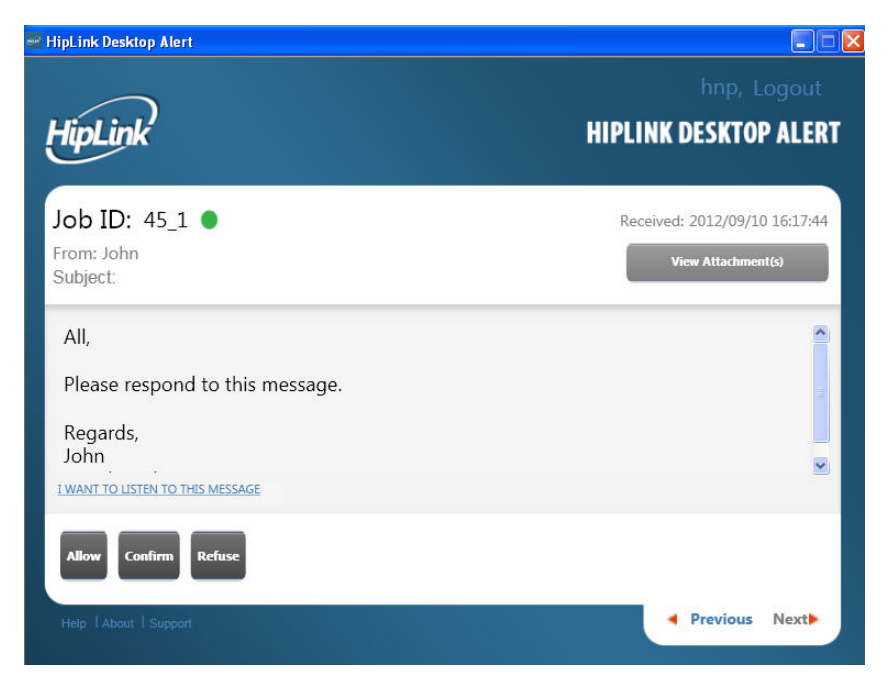

Two-way Message View

#### 3.2.2 Receiving Messages with Various Severity Levels

There are five levels of Severity for a message:

- Normal: A normal message sent by HipLink user.
- Warning: Denotes any warning to the user.
- -Important: An important message that needs receiver's attention.
- Critical: Message that is of critical nature and it needs immediate response by the receiver.
- Emergency: An emergency message which must not be ignored and needs an immediate response.

Each of these message severities are denoted by different coloured spots. The ring tone for each severity level will also be different.

| пры | <u>n</u> k   |                                | HIPLINK DESKI | JP ALEKT INBU   |
|-----|--------------|--------------------------------|---------------|-----------------|
| 0 🔺 | Job Id       | Summary                        | From          | Received At     |
| 0   | 48_1         | Find attachment                | John          | 2012/09/10 16:2 |
| 0   | 49_1         | Meeting at 5                   | John          | 2012/09/10 16:2 |
| 0   | 50_1         | Job description                | John          | 2012/09/10 16:2 |
|     | 51_1         | Network issue                  | John          | 2012/09/10 16:2 |
| •   | 52_1         | Today leave office before 4 pm | John          | 2012/09/10 16:2 |
| <   | nal 🕒 Import | Warning Critical/Emerge        | ancy          |                 |

Messages with Various Severity Levels

# 3.3 Switching between Inbox and Configure Parameter Screens

The User can switch between **Inbox** and **Configure Parameters** screens by right clicking on the HipLink Desktop Alert *HL* icon in the left corner of the task bar near the time and date view.

Clicking on **Restore** pops-up the last viewed screen of the HipLink Desktop Alert application.

The user can also exit the application from this menu by clicking on **Close**.

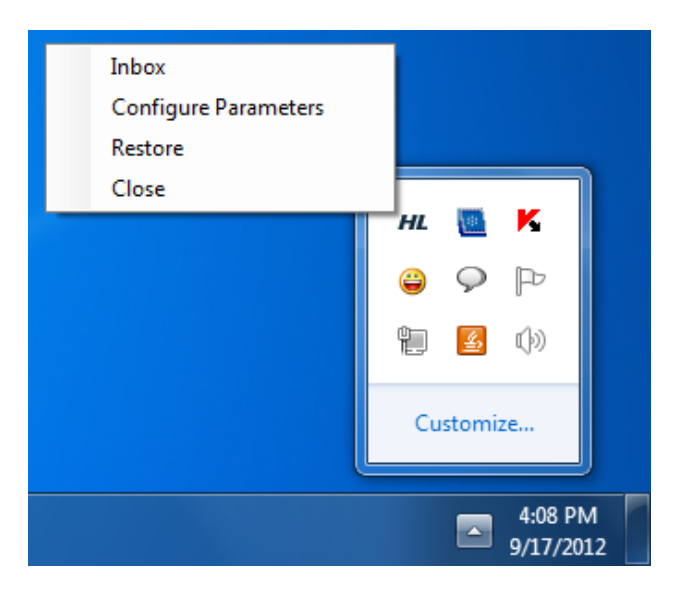

The HipLink Desktop Alert Menu

# **Appendix A: Remote Administration**

Remote Administration is a feature that gives Hiplink administrator control over receiver's inbox data, configurations, and permissions. The changes made by the administrator will be reflected on the HipLink Desktop Alert on next login.

**Clean User Data** – HipLink admin can clean your HipLink Desktop Alert's Inbox. This will delete all received messages.

**Server Settings** – HipLink admin can change your HipLink Desktop Alert's Configuration settings which will be auto-filled on the Configuration Parameters screen on your next login.

**Configure Permissions** – HipLink admin can grant/revoke the user's right of viewing and receiving messages.

# Appendix B: Uninstalling, Repairing and Upgrading

#### Uninstalling

The user can uninstall the HipLink Desktop Alert from the Control Panel as well as by running the .exe file.

#### Repairing

The user can repair the HipLink Desktop Alert by running the .exe file.

**Note:** For Uninstalling or Repairing the HipLink Desktop Alert the .exe file should be same as that at the time of installation.

#### Upgrading

To upgrade the HipLink Desktop Alert, download the latest .exe file and install it. The installation process is defined in Section 2.2.

If the user is running an old .exe file version on his/her currently installed version, he/she will be notified of the existing newer version.